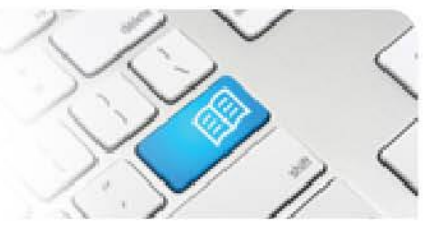

## **EPRef-01 – Education Provider Reference Sheet – Creating a Placement Request.**

| Steps | Action                                                                                                    | What it looks like                                                                                                    |
|-------|----------------------------------------------------------------------------------------------------|----------------------------------------------------------------------------------------------------|
| 1.    | Click the <b>Request placements for your</b><br><b>students</b> under the <b>Capacity Planning</b><br>section on the sidebar.<br>This will take you to the <b>Draft Placement</b><br><b>Request</b> screen.                                                                                                    | Education Provider Dashboard         Intermet Requests         Mome Frouder Dashboard         Intermet Requests         Placement Requests         Placement Requests         Placement Requests         Valuet of Nursing         Valuet of Nursing |
| 2.    | The <b>Draft Placement Request</b> screen<br>displays Step 1 of 4 and a <b>Previous/Next</b><br>button. Each step needs to be filled out in<br>order to complete the placement request.<br>Once each step is filled out, click the <b>Next</b><br>button.                                                                                                    | Draft Placement Request         Step 1 of 4       Previous                                                                                                    |
| 3.    | <ul> <li>Step 1 is to fill out the Placement details.<br/>These are:</li> <li>Education Provider: Your institution's name.</li> <li>Discipline: Which discipline do the students belong to?</li> <li>Program: What are these students studying?</li> <li>Do you want to request a specific clinical setting?/Clinical Settings: Do these student's require a specific clinical setting for this placement?</li> </ul> | Step 1 of 4 Previous   Vector Next   Who do you want to place?   Education Provider Mater Education   Discipline Nursing   Discipline Nursing   Program Diploma of Nursing   Do you want to request a specific clinical setting? No   Clinical Settings Acute   Clinical Settings Acute   Specialty                                                                                                    |

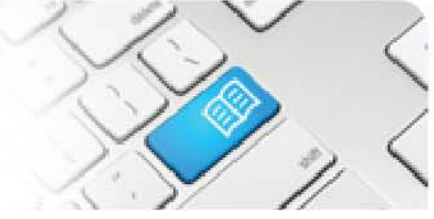

| 3<br>cont. | <ul> <li>Placement payment offered?: Are you paying the placement provider?</li> <li>Facilitator to be provided by: Are your staff providing facilitation or will the placement provider staff be providing facilitation?</li> <li>Course: Is this an Undergraduate or Postgraduate group?</li> <li>Student Year Level: 1,2,3,4 or 5?</li> <li>Student Semester Level: 1<sup>st</sup>, 2<sup>nd</sup> or Summer semester?</li> <li>Proposed start date: When is the student's first shift on placement?</li> <li>Proposed end date: When do the students have to complete their placement by?</li> <li>Number of students: How many students are being placed in this group?</li> <li>Hours required per student: How many hours does each student need to work complete their placement?</li> <li>Notes: Do you have any other information you'd like to note for the Placement Database</li> </ul> | Placement payment<br>offered?<br>Facilitator to be<br>provided by<br>Course<br>Student year level<br>Student semester<br>level<br>Proposed start date<br>Proposed end date<br>Number of students<br>Hours required per<br>student<br>Notes | <ul> <li>Yes</li> <li>No</li> <li>Education F</li> <li>Undergradu</li> <li>Postgradu</li> <li>2</li> <li>Semester 1</li> <li>07/07/2017</li> <li>20/12/2017</li> <li>3</li> <li>80</li> <li>These are the second second seco</li></ul> | Provider<br>Juate<br>late | v       v       v       swe discus | )<br>)<br>sed on 03/07 | //2017.   |          |        |          |
|------------|----------------------------------------------------------------------------------------------------|----------------------------------------------------------------------------------------------------|----------------------------------------------------------------------------------------------------|---------------------------|------------------------------------|------------------------|-----------|----------|--------|----------|
|            | The final section is the <b>My students are</b>                                                                                                    | My students are<br>available for these<br>shifts                                                                                                    | Manian                                                                                                    | Sunday                    | Monday                             | Tuesday                | Wednesday | Thursday | Friday | Saturday |
|            |                                                                                                    |                                                                                                    | Afternoon                                                                                                    |                           | •                                  | •                      |           |          |        |          |
|            | Click the tick boxes for any shifts that this student aroun can work over the course of a                                                                                                    |                                                                                                    | Night                                                                                                    | -                         | ×                                  | <b>V</b>               | 2         |          | -      |          |
|            | normal week, i.e. if the students have lectures<br>all day Thursday and <u>cannot</u> attend shifts,<br>leave the <b>Morning</b> and <b>Afternoon</b> boxed<br><u>unticked</u> . Click the box in the top left to select<br>all if your students have no availability<br>restrictions.                                                                                                    | Step 1 of 4 Prev                                                                                                    | ious Next                                                                                                    |                           |                                    |                        |           |          |        |          |

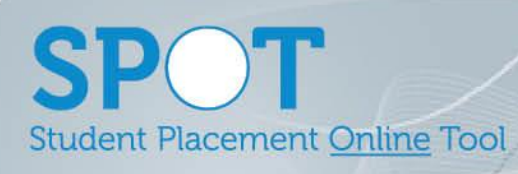

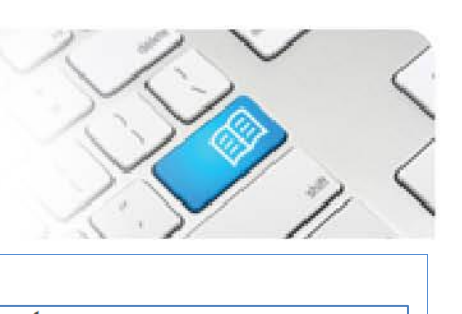

Page | 3

| 4. | Step 2 is request where you would like<br>your students to be placed. This can<br>either be to a location with area to be<br>determined at a later date. Click <b>Next</b><br>once you have completed your allocation<br>request.                                                                                                    | Draft Placement Request         Step 2 of 4       Previous         Next         Where should the students be placed? Please specify either Area Allocation via edit OR Location         Allocation via the table. You need not specify both. |                                                                                                    |                                                                                                    |                 |                       |  |  |  |  |  |
|----|----------------------------------------------------------------------------------------------------|----------------------------------------------------------------------------------------------------|----------------------------------------------------------------------------------------------------|----------------------------------------------------------------------------------------------------|-----------------|-----------------------|--|--|--|--|--|
|    | Students can be assigned to a single area                                                                                                    | Location                                                                                                    | Loca                                                                                                    | tion Allocation                                                                                                    | Area Allocation | Total Area Allocation |  |  |  |  |  |
|    | (step 5) or a Student can be assigned to                                                                                                    | Mater Hospital Brisbane                                                                                                    |                                                                                                    |                                                                                                    | edit            | 0                     |  |  |  |  |  |
|    | multiple areas (step 6) if during the course of the placement they are to                                                                                                    | Mater Redlands                                                                                                    | 3                                                                                                    |                                                                                                    | edit            | 0                     |  |  |  |  |  |
|    | attend multiple areas.                                                                                                    | Allow students to be alloca                                                                                                    |                                                                                                    |                                                                                                    |                 |                       |  |  |  |  |  |
|    |                                                                                                    | Number of students left to allocate 0                                                                                                    |                                                                                                    |                                                                                                    |                 |                       |  |  |  |  |  |
| 5. | Or you can select <b>edit</b> and request a specific area for your students to be placed. Click <b>Ok</b> once you have completed your request.<br>Note – these are <b>requests only</b> and discretion is left to the placement provider on what is eventually approved.<br>If the total of your requested allocated spots does not equal the number of students requested you will get an error message appear as per the image below. | Draft Places<br>Step 2 of 4 Previou<br>Where should the studer<br>Allocation via the table. V<br>Location<br>Mater Hospital Brisbane<br>Mater Redlands<br>Allow students to be alloc<br>Number of students left to                           | s contractions of the second second s | Area         Intensive Care Unit         Emergency Department         Perioperative         Medical Assessment Unit         nultiple locations | 3               |                       |  |  |  |  |  |
|    | Number of students left to allocate<br>Please make sure the total number of stu                                                                                                    | idents allocated to                                                                                                    | locat                                                                                                    | ions and areas adds                                                                                                    | up to 3         | 1                     |  |  |  |  |  |
|    | Error. The number of allocations does                                                                                                    | not match the n                                                                                                    | umbe                                                                                                    | er of students for tl                                                                                                    | nis placem      | ent request.          |  |  |  |  |  |

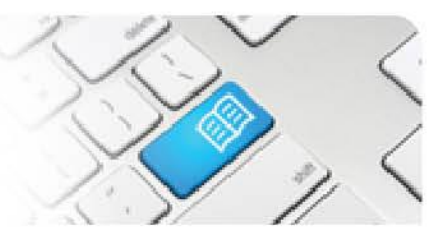

| 6.                                                                                                    | Draft Placemer Descent                                                                                                    |
|----------------------------------------------------------------------------------------------------|----------------------------------------------------------------------------------------------------|
|                                                                                                    | Area Allocations                                                                                                    |
|                                                                                                    | Step 2 of 4 Previous I Intensive Care Unit                                                                                                    |
| Step 2 also allows for an Education                                                                                                    | Where should the students be r Emergency Department                                                                                                    |
| locations i.e. the student can rotate                                                                                                    | Allocation via the table. You ne Perioperative                                                                                                    |
| between multiple areas for the duration o                                                                                                    | f Location Loc Medical Assessment Unit                                                                                                    |
| the placement request (if approved by                                                                                                    | Mater Hospital Brisbane                                                                                                    |
| Flacement Flovider).                                                                                                    | Mater Redlands                                                                                                    |
|                                                                                                    | Allow students to be allocated to multiple locations                                                                                                    |
|                                                                                                    | Maximum number of students to allocate in each sector 3                                                                                                    |
| <ul> <li>7. Step 3 is to attach any supporting documentation for the placement.</li> <li>Any Word, Excel or PDF document can be uploaded, and they can be assessment forms for student supervisor to access, student current skills and scope of practice, learning objectives or any other relevant documents you wish to share with the placement provider.</li> <li>To upload a document, make sure that the <b>Upload documents</b> tab is highlighted blue and then click the <b>Browse</b> button to attaché your file.</li> </ul> | S       Actions         Document Name       File         Upload Document       Value 10         Document Name       File         Upload Document       File         Upload Document       File |
| 8. When uploading a new document you will need to:                                                                                                    |                                                                                                    |
| - enter a name in the Document Name                                                                                                    | Upload Document                                                                                                    |
| field which will display for the                                                                                                    | Document Name Placement Assessment Tool                                                                                                    |
| and determine if the desument can be                                                                                                    | Visible to Students                                                                                                    |
| seen by only the Placement Provider<br>staff (leave Visible to Students                                                                                                    | File L:\nq_mec\admin\Clit Browse                                                                                                    |
| unticked) or can be seen <u>also</u> by students and their direct supervisors (tick <b>Visible to Students</b> )                                                                                                    | Upload                                                                                                    |
| Click Upload once completed                                                                                                    |                                                                                                    |

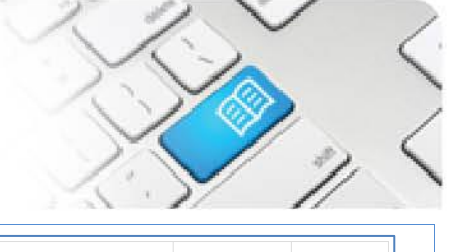

| 9. |                                                                                                    |  | Document Name                                      | File                   |                                                      |                    |                               | Visible to<br>Students | Actions       |  |  |
|----|----------------------------------------------------------------------------------------------------|--|----------------------------------------------------|------------------------|------------------------------------------------------|--------------------|-------------------------------|------------------------|---------------|--|--|
|    | If you have uploaded a Document in a                                                                                                    |  | Placement Example S<br>Assessment Tool Requirement |                        | Student Upload Document - Assessments<br>ent.docx    |                    |                               | Yes                    | Remove        |  |  |
|    | previous placement request you do not have to upload it again.                                                                                                    |  | Upload documents Find existing documents           |                        |                                                      |                    |                               |                        |               |  |  |
|    | Click in the <b>Find existing documents</b> tab<br>and then select the Document you want<br>from the list at the bottom of the page by<br>clicking the <b>Add</b> button.<br>If there are many files to choose from you<br>can search for the correct file by typing<br>the Document's name in the <b>Filter</b> field<br>and clicking the <b>Search</b> button.                                                                                                    |  | Search<br>Filter                                   |                        |                                                      |                    |                               |                        |               |  |  |
|    |                                                                                                    |  | Search                                             |                        |                                                      |                    |                               |                        |               |  |  |
|    |                                                                                                    |  | 13 Results                                         |                        |                                                      |                    |                               | Pre                    | Previous Next |  |  |
|    |                                                                                                    |  | Document Name File                                 |                        |                                                      |                    |                               | Visible to<br>Students | Actions       |  |  |
|    |                                                                                                    |  | Placement Assessment<br>Tool                       | Example S<br>Requireme | Student Upload Document - Assessments nent.docx      |                    | Yes                           | Add                    |               |  |  |
|    |                                                                                                    |  | Ward Booklet                                       | BN Ward I              | rd Booklet.pdf                                       |                    |                               | Yes                    | Add           |  |  |
| 10 |                                                                                                    |  | Draft Place                                        | mont                   | F                                                    |                    |                               |                        | Add           |  |  |
|    |                                                                                                    |  | Step 4 of 4 Previou:<br>Make sure you have filler  | s Next                 | ns                                                   | before submitting. |                               |                        |               |  |  |
|    | <ul> <li>Step 4 is to review and submit the request. Check that all of the fields contain the correct values.</li> <li>If you want to make a change, click the <b>Previous</b> button to go back to either Step 1, 2 or 3 and make the change.</li> <li>Once you're happy with the request, click the <b>Submit Request</b> button and then click <b>Yes</b>.</li> <li>If you do not submit the request straight away, a <b>Draft</b> will automatically be saved which you will be able to retrieve from your Education Provider Dashboard at a</li> </ul> |  | Education Provider                                 |                        |                                                      | Mater Education    |                               |                        |               |  |  |
|    |                                                                                                    |  | Discipline                                         |                        | Nursing                                              |                    |                               |                        |               |  |  |
|    |                                                                                                    |  | Program                                            |                        | Diploma of Nursing                                   |                    |                               |                        |               |  |  |
|    |                                                                                                    |  | Clinical Settings                                  | sted                   | Specialty                                            |                    |                               | 1                      |               |  |  |
|    |                                                                                                    |  | Payment Offered                                    |                        |                                                      | Location           | Area                          |                        | Requested     |  |  |
|    |                                                                                                    |  |                                                    |                        | Mater Rediands                                       |                    | Intensive Care<br>Emergency D | e Unit<br>epartment    | 2             |  |  |
|    |                                                                                                    |  |                                                    |                        |                                                      |                    |                               |                        |               |  |  |
|    |                                                                                                    |  |                                                    |                        | Yes                                                  |                    |                               |                        |               |  |  |
|    |                                                                                                    |  | Facilitator Provided By                            |                        | EducationProvider                                    |                    |                               |                        |               |  |  |
|    |                                                                                                    |  | Course Type                                        |                        | Undergraduate                                        |                    |                               |                        |               |  |  |
|    |                                                                                                    |  | Year Level                                         |                        | 2<br>Semester 1                                      |                    |                               |                        |               |  |  |
|    |                                                                                                    |  | Proposed Start Date                                |                        | 07/07/2017                                           |                    |                               |                        |               |  |  |
|    |                                                                                                    |  | Proposed End Date                                  |                        | 20/12/2017                                           |                    |                               |                        |               |  |  |
|    | later date, to either submit or cancel.                                                                                                    |  | Number Of Students                                 |                        | 3                                                    |                    |                               |                        |               |  |  |
|    |                                                                                                    |  | Hours Per Student                                  |                        | 80                                                   |                    |                               |                        |               |  |  |
|    |                                                                                                    |  | Notes                                              |                        | These are the 3 students we discussed on 03/07/2017. |                    |                               |                        |               |  |  |
|    |                                                                                                    |  | Documents                                          |                        | 1                                                    | EST.docx           |                               |                        |               |  |  |
|    |                                                                                                    |  | Submit Request                                     |                        |                                                      |                    |                               |                        |               |  |  |

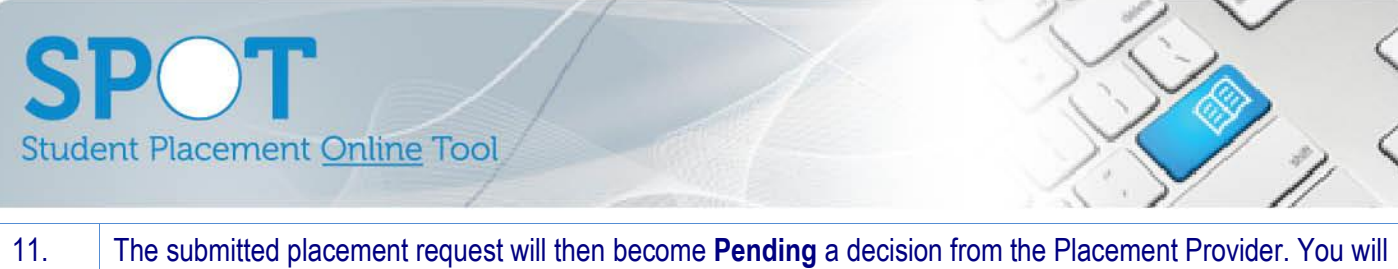

. The submitted placement request will then become **Pending** a decision from the Placement Provider. You will be able to find the request on your **Education Provider Dashboard** using the filters.

See EPRef-00 Using the Education Provider Dashboard for more on searching your placement requests.

Once the request has been Approved or Declined you will receive a system generated email with the details.